## Change of bank details in SDB

----- English -----

Dear Sir or Madam,

Has your company data changed in the meantime? Please check the data in the Supplier Data Base (SDB) as soon as possible and update it as required.

Via the link:

you get to the SDB application as a user without Supplier Portal access.

Confirm your entries with the "Speichern und senden" ("Save and submit") button. If your data has not changed, please confirm this with the "Daten haben sich nicht geändert" ("Data has not changed") button.

Thank you.

## Edit data by supplier

| Supplier name: T |                      | estlieferant Änderung Bank    |       |            |           |
|------------------|----------------------|-------------------------------|-------|------------|-----------|
| Address:         | Test<br>7258<br>GERI | BV. 1<br>33 Teststadt<br>MANY |       |            |           |
| Data input       |                      |                               |       |            |           |
| Basic data       | Contact data         | Accounting data               | Addit | ional Data | Attachmer |

1. You can change your bank details via your access to the Supplier Portal (SDB App) or via the link in our email request by the SDB Tool (Supplier Data Base Tool). The <u>link from this email</u> will immediately redirect you to the correct page with your company details.

2. In the SDB tool, you are now directly on the page with your supplier data. Please click on the <u>Accounting Data</u> button.

| Accounting data of location l              | IBAN confirmation ×                                                                                                    |
|--------------------------------------------|----------------------------------------------------------------------------------------------------|
| Account GERMANY<br>Bank country<br>germany | Please enter the old/previous IBAN of the bank account to confirm that you are authorized to change the bank details DE12346779821693226493 |
| SWIFT/BIC<br>INGDDEFFXXX                   | Confirm Cancel                                                                                                    |
| IBAN<br>XXXXXXXXXXXXXXXXX6493              |                                                                                                    |
| Remarks                                    |                                                                                                    |
| Note 2                                     |                                                                                                    |
| C Edit bank account                        |                                                                                                    |

Accounting data of location Mercedes-Benz Group AG

| Account GERMANY        |      |                 |        |
|------------------------|------|-----------------|--------|
| Bank country * GERMANY |      |                 | ~      |
| SWIFT/BIC *            |      |                 |        |
| IBAN *                 |      |                 |        |
| Remarks                |      |                 |        |
| Note 2                 |      |                 |        |
|                        |      |                 |        |
|                        |      |                 |        |
| + Add another account  |      |                 |        |
|                        | Save | Save and submit | Cancel |

3. Your bank details are stored under the accounting data. For security reasons, it is necessary that you first enter and **confirm** your old bank details before updating.

4. Now it is possible to fill in <u>the IBAN</u> <u>and SWIFT</u> with your new data. It should be noted that only one bank account per currency is permitted. If you want to add more data to the portal, please go to <u>save</u>. When the processing of the data is finished, please click <u>Save and</u> <u>Finish.</u>

SDB Tool\_Mercedes Benz AG 13.02.2024

| Confirm data correctness   |        |
|----------------------------|--------|
| First name *               |        |
| Test1                      |        |
| - Last name *              |        |
| Test2                      |        |
| - E-mail *                 |        |
| test@kontakt.de            |        |
| - Function *               |        |
| Please select              | $\sim$ |
| * Confirm data correctness |        |

## Portal Manager registration

To register a (further) portal manager for your company, a contact must be selected as portal manager. You can choose from all the contacts specified in the process under "Contact data". The contact is registered as a portal manager in the Supplier Portal and receives his access data by e-mail.

Request portal registration

– Contact \* 🗕

Testvorname Testnachname (test@kontakt.de)

Send Cancel

5. Finally, the data must be confirmed by the person who entered the data.

**Optional:** You can register as a portal manager for the Supplier Portal in order to maintain your data directly in the Supplier Data Base (SDB). To do this, the existing portal manager must activate you as an additional portal manager, so you must specify the existing portal manager in field Contact.

SDB Tool\_Mercedes Benz AG 13.02.2024